# NCS/NSO を MAC ヘネイティブにインストール

| 闪谷                                                                   |
|----------------------------------------------------------------------|
| <u>はじめに</u>                                                          |
| 前提条件                                                                 |
| <u>要件</u>                                                            |
| <u>使用するコンポーネント</u>                                                   |
|                                                                      |
| <u>ステップ1:NSOのdarwinインストーラをダウンロードします。</u>                             |
| <u>ステップ2 : Javaのインストールを確認し、必要に応じてインストールとアップグレードを行い</u><br><u>ます。</u> |
| <u>ステップ 3:Antのインストールを確認し、必要に応じてインストールとアップグレードを行い</u><br><u>ます。</u>   |
| <u>ステップ 4:NCS/NSOソフトウェアをインストールします。</u>                               |
| <u>確認</u>                                                            |
| <u>NCS/NSOステータスの確認</u>                                               |
| <u>WebUI経由のNCS/NSO</u>                                               |
| <u>NCS CLIへの接続</u>                                                   |
| APIドキュメントを参照してください。                                                  |
| MAC上のプロセス                                                            |

# はじめに

このドキュメントでは、MAC上でネイティブに実行できるCisco Network Services Orchestrator(NSO)のインストールについて説明します。これは、インストーラに含まれる複数の 例を通じてNSOを学習する場合に非常に役立ちます。たとえば、お客様の問題の再現、回避策、 APIドキュメントの表示などに使用できます。さらに、ローカルインストールは、システムイン ストールがサポートされていないためにのみ使用されます。

# 前提条件

#### 要件

このドキュメントに関する固有の要件はありません。

#### 使用するコンポーネント

このドキュメントの情報は、Cisco NSOソフトウェアに基づくものです。

このドキュメントの情報は、特定のラボ環境にあるデバイスに基づいて作成されました。このド キュメントで使用するすべてのデバイスは、クリアな(デフォルト)設定で作業を開始していま す。対象のネットワークが実稼働中である場合には、どのようなコマンドについても、その潜在 的な影響について確実に理解しておく必要があります。

設置

#### ステップ1:NSOのdarwinインストーラをダウンロードします。

Darwinのインストーラは、cisco.comのWebサイトまたはdevnetのWebサイトにあります。 Cisco.com Webサイトからダウンロードするには、Cisco Connection Online(CCO)のクレデンシャルが必要です。

NSO 3.4.2バージョンをMACにインストールするには、nso\_3.4.2.darwin.x86\_64.installer.binをダ ウンロードする必要があります。次のいずれかのソースからファイルをMACにダウンロードしま す。

<u>CCOのNSOダウンロードページ(www.cisco.com)</u>

<u>DevnetのNSOダウンロードページ</u>

ステップ2:Javaのインストールを確認し、必要に応じてインストールとアップグ レードを行います。

ターミナルを開き、Javaのバージョンを確認します。 Java Development Kit 6 (JDK6 )以上を推 奨します。JDKが正しくインストールされていれば、Javaのバージョンは1.6以上になっているは ずです。

MY-MAC:~ \$ java -version java version "1.8.0\_51" Java(TM) SE Runtime Environment (build 1.8.0\_51-b16) Java HotSpot(TM) 64-Bit Server VM (build 25.51-b03, mixed mode) MY-MAC:~ \$

アップグレードするには、このリンクから最新バージョンのJava JDKをダウンロードできます。 また、Java Runtime Environment(JRE)も更新されます。 (この記事を書いている時点での JDKの最新バージョンはjdk-8u51-macosx-x64.dmgです)。

http://www.oracle.com/technetwork/java/javase/overview/index.html

ステップ 3:Antのインストールを確認し、必要に応じてインストールとアップグ レードを行います。

Apache Antは新しいMAC OSにバンドルされていないため、手動でインストールする必要があり ます。あなたはAntを簡単にインストールするために非常に良いプログラムマネージャである brewを使用することができます。

Antがインストールされているかどうかを確認します。バージョン出力が表示された場合は、 antがインストールされており、この手順を省略できます。それ以外の場合は、antのインストー ルを続行します。 MY-MAC:~ \$ ant -version -bash: ant: command not found MY-MAC:~ \$

これらのリンクをクリックして、brewをインストールします。すでに醸造を持っているなら、こ れをスキップしてください。

https://github.com/Homebrew/homebrew/blob/master/share/doc/homebrew/Installation.md#requirements

http://coolestguidesontheplanet.com/installing-homebrew-os-x-yosemite-10-10-package-managerunix-apps/

Brewをインストールしたら、次のコマンドを実行して最新の状態であることを確認します。

MY-MAC:~ \$ brew update Updated Homebrew from 43037003 to 51a477de. ... MY-MAC:~ \$

Brewをインストールして更新したら、これを入力してantをインストールします。

MY-MAC:~ \$ brew install ant

これでAntがインストールされ、端末でantコマンドを使用して使用できるようになります。次の コマンドを使用して確認します。

MY-MAC:~ \$ ant -version Apache Ant(TM) version 1.9.6 compiled on June 29 2015 MY-MAC:~ \$

#### ステップ4:NCS/NSOソフトウェアをインストールします。

これらの手順は、NCS/NSOのインストールドキュメントから取得され、ここでも適用されます。 端末からこれらを実行できます。

NCS/NSOソフトウェアをローカルディレクトリにインストールします。たとえば、ホームディレ クトリで次のように指定します ホーム(\$H)を参照。これはrecですリリースのバージョンとして 名前が付けられたディレクトリにNCS/NSOを常にインストールすることをお勧めします。

MY-MAC:~ \$ sh NSO\_3.4.2.darwin.x86\_64.installer.bin /Users/rrahul/ncs-342

インストールプログラムは、次の名前のシェルスクリプトファイルを作成します。 ncsrc 各 NCS/NSOのインストールで、次のことが行われます 環境変数を設定します。このファイルをソ ースにして、シェルでこれらの設定を取得します。次の操作を実行できます 次のような送信元コ マンドをログインシーケンスに追加します .bashrcを参照。

MY-MAC:~ \$ source \$HOME/ncs-342/ncsrc MY-MAC:~ \$

NCS/NSOがデータベース、状態ファイル、ログなどを保持するランタイムディレクトリを作成し ます。次の図では、このディレクトリが \$HOME/ncs-runを参照。

MY-MAC:~ \$ ncs-setup --dest \$HOME/ncs-run MY-MAC:~ \$

最後にNCS/NSOを起動し、ランタイムディレクトリからNCS/NSOを実行していることを確認し ます。

MY-MAC:~ \$ cd \$HOME/ncs-run MY-MAC:ncs-run \$ ncs

確認

NCS/NSOステータスの確認

NCS/NSOのステータスは、次の手順で確認できます。

MY-MAC:ncs-run \$ ncs --status | grep status status: started MY-MAC:ncs-run \$ ncs --version 3.4.2 MY-MAC:ncs-run \$

## WebUI経由のNCS/NSO

ブラウザで「<u>http://127.0.0.1:8080/login.html</u>」と入力して接続します。

### NCS CLIへの接続

MY-MAC:ncs-run \$ ncs\_cli -u admin -C

admin connected from 127.0.0.1 using console on MY-MAC
admin@ncs#

## APIドキュメントを参照してください。

ブラウザに入力すると、ドキュメントの開始、インストール、API、開発などが表示されます。

file:///<NCSがインストールされている場所>/doc/index.html

#### MAC上のプロセス

アクティビティモニタを表示するか、ps-aefコマンドを実行してプロセスを確認できます。

| プロセス    | 説明                                 |
|---------|------------------------------------|
| ncs.smp | NCS/NSOの開始時                        |
| ncs_cli | CLI経由でNCS/NSOに接続している場合             |
| confd   | netsimを使用してシミュレートした各デバイスのconfdプロセス |

翻訳について

シスコは世界中のユーザにそれぞれの言語でサポート コンテンツを提供するために、機械と人に よる翻訳を組み合わせて、本ドキュメントを翻訳しています。ただし、最高度の機械翻訳であっ ても、専門家による翻訳のような正確性は確保されません。シスコは、これら翻訳の正確性につ いて法的責任を負いません。原典である英語版(リンクからアクセス可能)もあわせて参照する ことを推奨します。